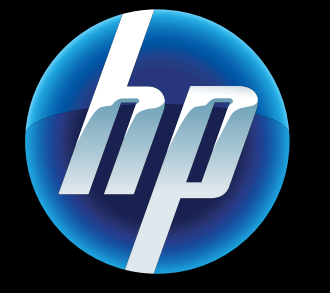

Printed in [English] Printed in [Korean] © 2011 Hewlett-Packard Development Company, L.P

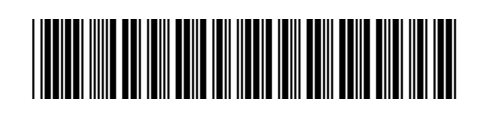

CQ809-90061

### 웹 서비스

▶ 용자의 새 HP 프린터는 다음 웹 서비스를 지원합니다. 웹 서비스를 사용하려면 프린터가 인터넷에 무선 네트워크 연결되어야 합니다.

#### ePrint

HP의 무료 ePrint 서비스를 사용하여 이메일과 첨부 파일을 인쇄합니다. 이메일을 보낼 수 있으면 인쇄할 수 있습니다. ePrint에 듕록하려면 <u>www.eprintcenter.com</u> 를 방문하십시오.

#### eFax

전화선 없이 웹 기반 팩스 서비스를 사용하여 eFax로 팩스를 발송하고 수신합니다. 이 서비스는 월 20페이지까지 발송하고 최대 20페이지까지 수신할 때 무료입니다. eFax에 등록하려면 <u>www.eFax.com</u> 를 방문하십시오. 참고: eFax는 일부 국가/지역에서만 이용 가능합니다.

#### 인쇄 Apps

컴퓨터를 사용하지 않고 웹 콘텐츠를 인쇄합니다. 프린터의 홈 화면에서 Apps를 선택하여 가족 모두를 위한 콘텐츠를 인쇄할 수 있습니다. 쿠폰, 레시피, 지도, 뉴스, 색칠 공부 등을 인쇄할 수 있습니다.

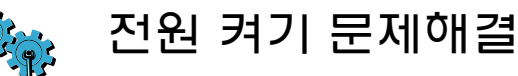

프린터가 켜지지 않으면 다음 단계를 수행합니다.

- 1. 전원 코드를 분리합니다.
- 2. 전원 코드를 다시 꽂고 (1) 버튼을 누릅니다.
- ◎ 버튼을 한 번만 누르도록 합니다.

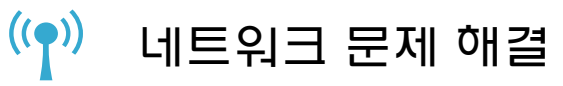

무선 네트워크 테스트를 실행하여 프린터가 네트워크에 연결되어 있는지 확인합니다.

1. 프린터 디스플레이에서 **무선** 아이콘을 눌러 무선 메뉴를 엽니다. 2. 설정을 누르고 무선 네트워크 테스트를 선택합니다. 테스트가 완료되면 무선 네트워크 테스트 보고서가 인쇄됩니다. 프린터가 네트워크에 연결되어 있지 않은 경우 . **무선** 아이콘을 눌러 **무선** 메뉴를 엽니다. 2. 설정을 선택하고 무선 설치 마법사를 선택합니다. 3. 화면의 지시에 따릅니다. 자세한 정보는 HP 무선 인쇄 센터 웹 사이트

(www.hp.com/go/wirelessprinting)로 이동하십시오.

### 자동 무선 연결

┰ L동 무선 연결은 무선 네트워크 설정으로 ▲ 프린터를 자동으로 구성합니다. 프린터 디스플레이의 지침에 따라 프린터를 설정한 다음 프린터 소프트웨어 CD를 삽입합니다. 소프트웨어에서 소프트웨어 설치에 대해 안내합니다.

# 모바일 장치에서 고급 프린터 제어

HP 모바일 app을 다운로드하여 사용자의 모바일 장치에 인쇄, 스캔, 복사 듕 고급 인쇄 제어를 사용합니다.

• 모바일 장치에서 고급 프린터 제어에 액세스합니다.

• 소셜 네트워크 사이트로 직접 스캔합니다. • 이메일 계정으로 직접 스캔합니다.

지원되는 장치와 기늉에 대해서는 www.hp.com/go/mobile-printing-solutions 참조하십시오.

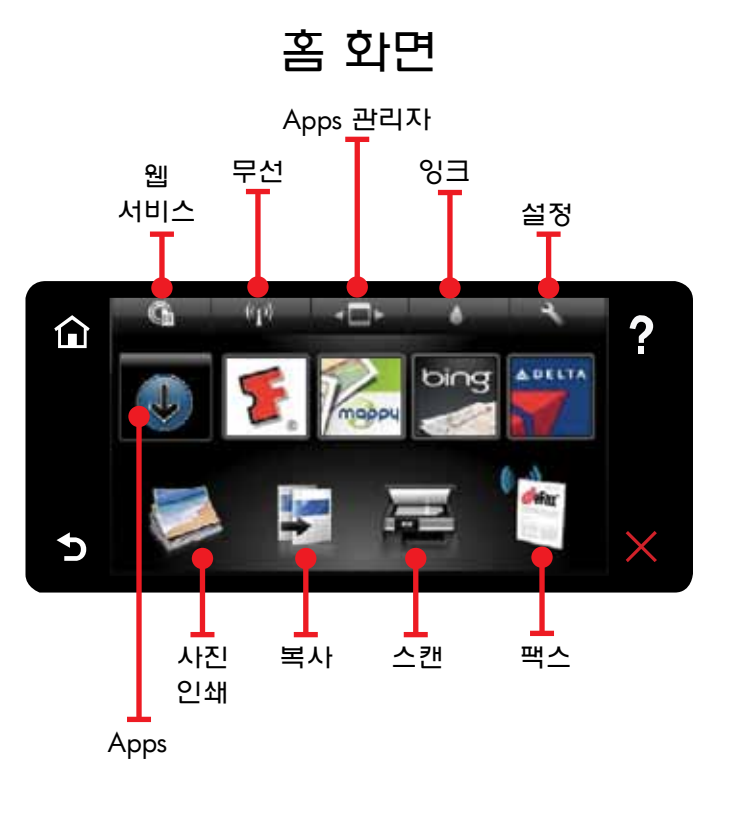

➡ 튼 또는 아이콘을 눌러 활성화합니다. 좌우로 움직이며 Apps를 스크롤합니다.

참고: eFax는 일부 국가/지역에서만 이용 가능합니다.

알아보기

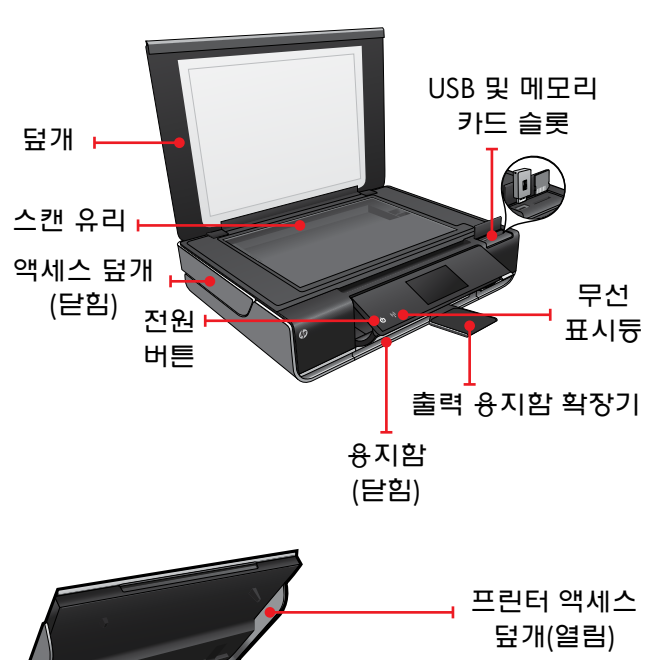

용지 경로

덮개

- 잉크 카트리지

용지 너비

고정대

용지함

(나옴)

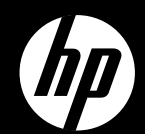

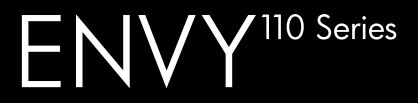

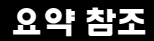

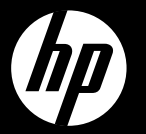

# ENVY<sup>110 Series</sup>

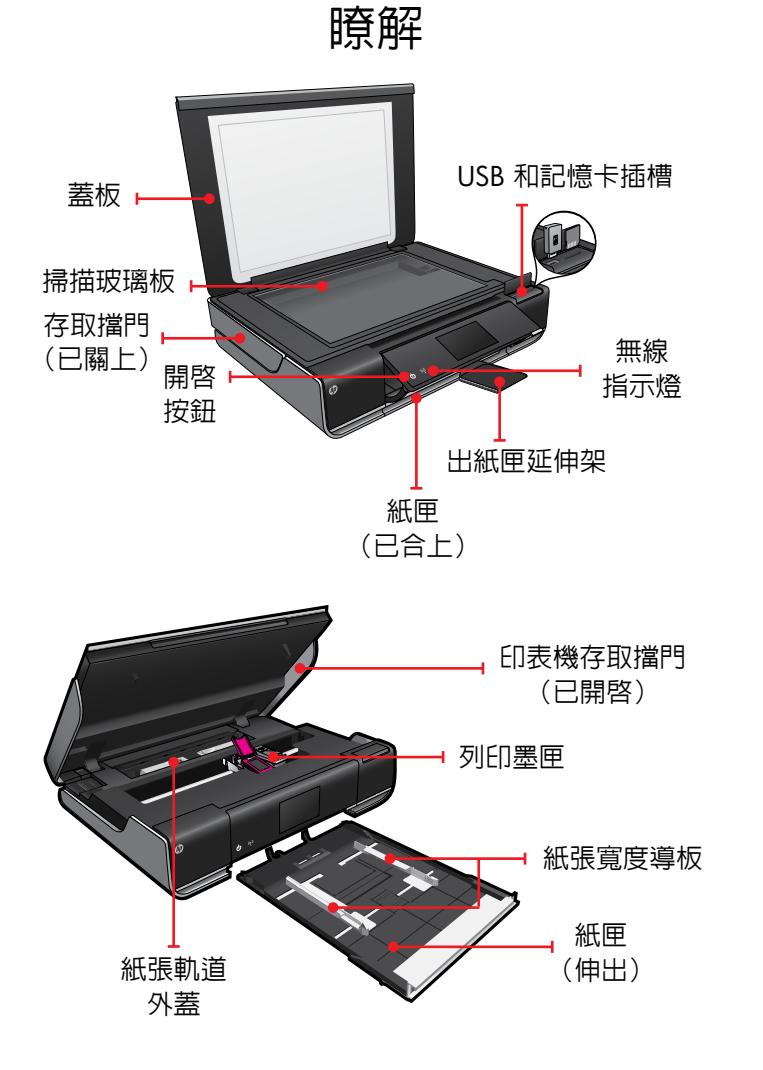

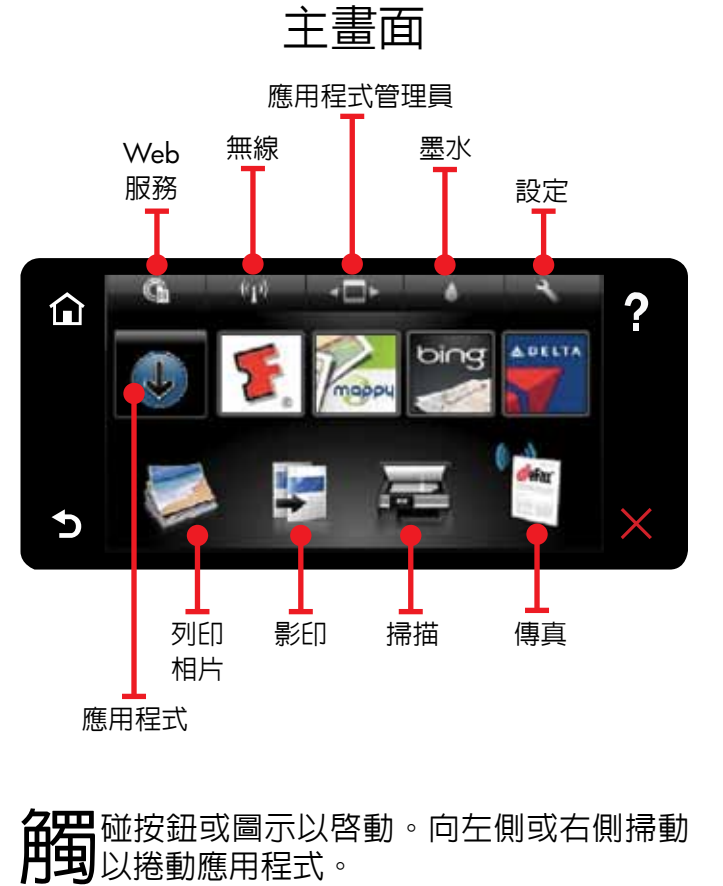

注意:eFax 可能無法適用所有國家/地區。

快速參考

### 自動無線連線

**一**動無線連線將使用無線網路設定自動設定 □ 印表機。遵照印表機顯示器上的指示設定 印表機 ,然後放入印表機軟體 CD。此軟體將引 導您執行軟體安裝。

## 移動裝置上的進階 印表機控制項

- 下載 HP 移動應用程式,賦予移動裝置高階列印 控制項一列印、掃描、影印等:
- 存取移動裝置上的進階印表機控制項。 • 掃描後直接傳送至社群網站。
- 掃描後直接傳送至電子郵件帳號。
- 如需支援的裝置和功能,請參見
- www.hp.com/go/mobile-printing-solutions

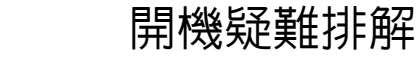

- 如果您的印表機無法開啓,請嘗試下列步驟
- . 拔掉電源線

((中))

2. 插回電源線,然後按 @ 按鈕。 注意請只按 @ 按鈕一次。

## 網路疑難排解

執行無線網路測試,以檢查您的印表機是否在網 路中。

- .在印表機顯示器上,觸碰**無線**圖示以開啓無 **線**功能選項
- 2. 觸碰設定,然後選取無線網路測試。 測試完成後,將列印「無線網路測試」報告。

如果您的印表機未連接到網路:

- **觸碰無線圖**示以開啓**無線**功能選項。
- 2. 依序選取設定和無線設定精靈。
- 3. 遵照螢幕上的指示執行。

如需詳細資訊,請前往 HP 無線列印中心網站 (www.hp.com/go/wirelessprinting) •

### Web 服務

#### 你们的全新 HP 印表機支援以下 Web 服務。若 ·达·要使用 Web 服務,請將印表機無線接入 網際網路

#### ePrint

使用 HP 免費 ePrint 服務列印電子郵件及附件 只要可以傳送郵件,就可以將其列印。如需註冊 ePrint,請造訪 <u>www.eprintcenter.com</u>

#### eFax

透過 eFax 傳送並接收傳真,使用基於 Web 的 傳真服務, 免去電話線的牽絆。如果您每個月 最多傳送與接收各 20 頁,就可以免費使用此服 務。如需註冊 eFax,請造訪 <u>www.eFax.com</u>

注意: :eFax 可能無法適用所有國家/地區

#### 列印應用程式

不使用電腦列印網頁内容。選取印表機「首 頁」畫面上的「應用程式」,為全家列印任何 内容。列印優待卷、食譜、地圖、新聞、彩色 頁面等。

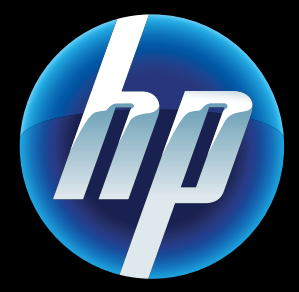

Printed in [English] Printed in [Korean] © 2011 Hewlett-Packard Development Company, L.P

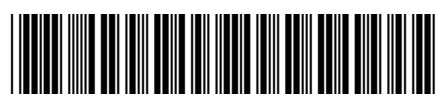

CQ809-90061